### **Projekteinreichung**

 Folgen Sie dem Anmeldelink auf unserer Webseite. Diesen finden Sie unter der Rubrik "Die Aufgaben 20XX" <u>https://www.bpb.de/lernen/angebote/schuelerwettbewerb/334416/dieaufgaben-2025/</u>

Ganz unten finden Sie dann den Zugang: <u>https://anmeldung.schuelerwettbewerb.de/</u>

## Wichtige Information:

Wie jedes Jahr muss der fertiggestellte Beitrag durch die betreuende Lehrkraft im Online-Portal unter **>** <u>https://anmeldung.schuelerwettbewerb.de/</u> angemeldet und eingereicht werden. Beachten Sie bitte, dass das Anmeldeportal ab dem <u>8. September 2025</u> freigeschaltet wird.

Einsendeschluss ist dieses Jahr am 4. Dezember 2025 um 23:59:59 Uhr (deutscher Zeit)

Bei der Anmeldung wird auch der Projektbericht abgefragt; die vier Leitfragen dazu finden Sie in folgender PDF: Infos zum Projektbericht und den 4 Fragen

Bei digitalen Projekten wird das Werkstück direkt im System hochgeladen. Bitte beachten Sie, dass die Datei **max. 500MB** groß sein darf. Außerdem sind nur folgende Formate zulässig: EPUB, PPT, PPTX, PPSX, PDF, MP3, MP4, M4V, MOV, WMV & AVI.

#### 2. Melden Sie sich mit Ihren Benutzerdaten an.

| ILEDELE                                                    | hrerinnen                                                                                                    |
|------------------------------------------------------------|----------------------------------------------------------------------------------------------------|
| Liebe Le                                                   | hrer,                                                                                                    |
| wir begrüßen Sie au<br>Sobald Sie sich regi<br>einreichen! | f der neuen Plattform des Schülerwettbewerbs: dem Online-Wettbewerb.<br>striert und angemeldet haben, können Sie sofort Projekte für ihre Schüler anmelden, bearbeiten und (digitale Beiträge) sogar direkt                                              |
| Wir haben auch dies                                        | es Jahr einige Änderungen vorgenommen, um ihnen den Umgang mit dem Wettbewerb zu erleichtern.                                                                                                    |
| Sollten Sie Fragen z                                       | um Anmeldevorgang haben oder ein Problem auftauchen sollte, können Sie sich gerne unser Log-in Tutorial anschauen:                                                                                                    |
| topt                                                       | Bundeszentrale für<br>politische Bildung                                                                                                    |
|                                                            | Log-                                                                                                    |
| -                                                          |                                                                                                    |
|                                                            |                                                                                                    |
| Ansonsten erreichen                                        | Sie uns unter: sw@bpb.de                                                                                                    |
| Ihr bpb-Team                                               |                                                                                                    |
| Liebe Lehrkräfte, lieb<br>für das Wettbewerbs              | e Schülerinnen und Schüler, am 8. September 2025 schalten wir das Online Portal des Schülerwettbewerbes zur politischen Bildung<br>jahr 2025/2026 wieder frei. Der Einsendeschluss ist der 4. Dezember 2025. Viele Grüße euer Team vom Schülerwettbewerb |
|                                                            |                                                                                                    |
| Benutzername                                               |                                                                                                    |
| Kennwort                                                   |                                                                                                    |
|                                                            | Anmelden                                                                                                    |
|                                                            | Alternativ können Sie hier ihr Passwort zurücksetzen.                                                                                                    |
|                                                            |                                                                                                    |

# 3. Sie gelangen nun zur Projektübersicht. Klicken Sie auf den Button "Neues Projekt anlegen"

| Liebe Lehrkräfte,                                                                                                    |                                                                                                    |
|----------------------------------------------------------------------------------------------------|----------------------------------------------------------------------------------------------------|
| wie Sie sicher bereits gemerkt haben, k<br>Team versucht stets den Schülern eine<br>Lehrern zu erreichen.                 | m es dieses Jahr zu großen Veränderungen und Weiterentwicklungen im Schülerwettbewerb. Unser<br>nsprechende und interessante Plattform zu bieten und nun war es Zeit diesen Wunsch auch bei den                                                                                                    |
| Auf dieser Seite können Sie Projekte er<br>welcher Phase sich der Wettbewerb bef<br>Wettbewerb gibt Ihnen somit die Mögli | tellen, bearbeiten und einreichen. Gleichzeitig wird es Ihnen möglich sein auf einem Blick zu sehen, ir<br>idet, welche Projekte noch eingereicht werden müssen und was eventuell fehlt. Der "neue" Online-<br>ikeit zu jedem Zeitpunkt des Wettbewerbs einen klaren Überblick zu behalten.                                                                                                    |
| Wir wünschen Ihnen und Ihren Schülen                                                                                      | viel Spaß und einen erfolgreichen Wettbewerb!                                                                                                    |
| Ihr bpb-Team                                                                                                    |                                                                                                    |
| Nicht vergessen: Anmelde- und Einse                                                                                       | deschluss ist der                                                                                                    |
| Bei eventuellen Fragen können Sie uns unter unserer Hot                                                                   | e erreichen!                                                                                                    |
| Telefon: +49 (0)228 99515-561                                                                                             |                                                                                                    |
| Bundeszentrale fü<br>politische Bildung                                                                                   |                                                                                                    |
| Bundeszentrale fü<br>politische Bildung                                                                                   | Projekt Tutorial                                                                                                    |
| Bundeszentrale fü<br>politische Bildung                                                                                   | Projekt Tutorial                                                                                                    |
| Aktuelle Phase des Wettbewerbs:                                                                                           | <section-header><section-header><section-header><section-header><section-header><section-header><section-header><section-header><section-header><section-header><section-header><section-header></section-header></section-header></section-header></section-header></section-header></section-header></section-header></section-header></section-header></section-header></section-header></section-header> |

- 4. Füllen Sie nacheinander alle 3 Bereiche vollständig aus.
  - o Projektantrag
  - Projektbericht
  - o Werkstück

| Bestandteilen: Dem<br>· Verfügung gestellt<br>en Zeitpunkt komplettiert<br>·shalb vorher, ob alle |
|---------------------------------------------------------------------------------------------------|
| r verrugung gestellt<br>en Zeitpunkt komplettiert<br>ishalb vorher, ob alle                       |
| en Zeitpunkt komplettiert<br>shalb vorher, ob alle                                                |
| en zeitpunkt komplettiert<br>shalb vorher, ob alle                                                |
| sindio vorner, ob alle                                                                            |
|                                                                                                   |
|                                                                                                   |
|                                                                                                   |
|                                                                                                   |
| arkstück                                                                                          |
|                                                                                                   |
|                                                                                                   |
| erkstück                                                                                          |

Sie können das Projekt während der Einreichungszeit jederzeit zwischenspeichern und zu einer späteren Zeit weiterbearbeiten. Klicken Sie dafür auf den grünen Button "Projektantrag speichern".

Das Häkchen neben den Feldern "Projektantrag", "Projektbericht" und "Werkstück" zeigt Ihnen an, dass alle notwendigen Angaben ausgefüllt sind und Ihr Projekt final eingereicht werden kann.

Nach der Einreichung ist eine Änderung des Projektes Ihrerseits nicht mehr möglich. Sollten Sie z.B. ein falsches Werkstück hochgeladen haben und das Projekt bereits eingereicht haben, müssten Sie sich an das Team des Schülerwettbewerbs wenden unter <u>sw@bpb.de</u>

#### Digitale Werkstücke:

Digitale Werkstücke müssen direkt im Wettbewerbsportal hochgeladen werden!

Dafür gehen Sie auf den Bereich "Werkstück" und klicken auf den Button "Durchsuchen". Wählen Sie nun Ihre Datei aus und klicken Sie anschließend auf "Werkstück speichern".

#### Bitte achten Sie unbedingt auf die formalen Bestimmungen Ihres gewählten Werkstückes (siehe Downloadbereich), sowie auf unsere Teilnahmebedingungen:

https://www.bpb.de/lernen/angebote/schuelerwettbewerb/208551/teilnahmebe dingungen/

https://www.bpb.de/lernen/angebote/schuelerwettbewerb/211323/downloadber eich/

| In diesem Formular können<br>Projektantrag, den Projektt<br>werden muss. Das Status-S | Sie ein neues Projekt erste<br>bericht und einem Werkstück<br>Symbol vor dem Register-Tite             | ellen oder ein erstelltes Projekt bearbeiten. Jedes F<br>k, welches in Abhängigkeit vom Thema in analoger<br>el wird Ihnen signalisieren, ob die Daten vollständig | Projekt besteht aus drei Bestandteilen: Dem<br>, oder digitaler Form zur Verfügung gestellt<br>g sind. |
|---------------------------------------------------------------------------------------|----------------------------------------------------------------------------------------------------|----------------------------------------------------------------------------------------------------|----------------------------------------------------------------------------------------------------|
| Soliten zum jetzigen Zeitpur<br>werden. Allerdings kann da<br>Angaben stimmen und der | nkt noch nicht alle Bestandte<br>is Projekt nach der Einreichu<br>richtige Projektbericht / das        | elle vorliegen, kann das Projekt trotzdem gespeich-<br>ung nicht mehr bearbeitet, oder gelöscht werden. V<br>richtige Werkstück hochgeladen wurde!                 | ert und zu einem späteren Zeitpunkt komplettiert<br>fergewissern Sie sich deshalb vorher, ob alle      |
| Das bpb-Team wünscht ihn                                                              | en viel Erfolg!                                                                                        |                                                                                                    |                                                                                                    |
| ✓ Projektantrag                                                                       |                                                                                                    | * Projektbericht                                                                                                    | ¥ Werkstück                                                                                            |
| Zu jedem Projekt mit digital                                                          | en Werkstück muss dieses e                                                                             | entweder hochgeladen oder der Link zu diesem hir                                                                                                    | iterlegt werden.                                                                                       |
| Zu jedem Projekt mit digital<br>Bereitstellung<br>des Werkstücks                      | en Werkstück muss dieses e                                                                             | enlweder hochgeladen oder der Link zu diesem hir                                                                                                    | iterlegt werden.                                                                                       |
| Zu jedem Projekt mit digital<br>Bereitstellung<br>des Werkstücks<br>Werkstück         | O Datei Hochladen     Datei Hochladen     Durchsuchen Keine i Maximale Dateigröße: 500MB, Zu           | entweder hochgeladen oder der Link zu diesem hir<br>Datei ausgewählt.<br>Jässiges Dateiformer: EPUB, PDF, PPT, PPTX, MP3, MP4, M4V, WM                             | v & AVI                                                                                                |
| Zu jedem Projekt mit digital<br>Bereitstellung<br>des Werkstücks<br>Werkstück         | en Werkstück muss dieses e<br>Datei Hochladen<br>Durchsuchen Keine i<br>Maximala Dataigröße: 50048, 24 | entweder hochgeladen oder der Link zu diesem hir<br>Datel ausgewählt.<br>Jässigen Dateiformat: EPUB, PDF, PPT, PPTX, MP3, MP4, M4V, WM<br>Wertkstück speichern     | rterlegt werden.                                                                                       |

#### Analoge Werkstücke

Nach der Einreichung erhalten Sie einen Versandaufkleber per E-Mail. Bitte drucken Sie diesen aus und kleben Sie den oberen Teil auf das Paket. Der untere Teil muss gut am Werkstück befestigt sein.

| usterschule                                                                                        |                                                           | Bundieszentrale für<br>politische Bildung |
|----------------------------------------------------------------------------------------------------|-----------------------------------------------------------|-------------------------------------------|
| usteron                                                                                            |                                                           | Empfänder/Dectingteine                    |
|                                                                                                    |                                                           | Empranger/osumane                         |
|                                                                                                    |                                                           | Bundeszentrale für politische Bildung     |
|                                                                                                    |                                                           | Schülerwettbewerb                         |
|                                                                                                    |                                                           | Heinrichstraße 30 C                       |
|                                                                                                    |                                                           | 07545 Gera                                |
|                                                                                                    |                                                           | Deutschland                               |
|                                                                                                    |                                                           |                                           |
| Projek                                                                                             | tzettel zu Proje                                          | ekt: 01/8-11/10044/D                      |
| Projek<br>Aufgabe<br>Projektt                                                                      | tzettel zu Proje<br>e: 01<br>titel: Muster                | ekt: 01/8-11/10044/D                      |
| Projek<br>Aufgabe<br>Projektt<br>Stufe / I                                                         | tzettel zu Proje<br>e: 01<br>titel: Muster<br>Klasse:     | ekt: 01/8-11/10044/D                      |
| Projek<br>Aufgabe<br>Projektt<br>Stufe / I<br>Schule:                                              | tzettel zu Proje<br>e: 01<br>titel: Muster<br>Klasse:     | ekt: 01/8-11/10044/D                      |
| Projek<br>Aufgabe<br>Projektt<br>Stufe / I<br>Schule:                                              | tzettel zu Proje<br>e: 01<br>titel: Muster<br>Klasse:     | ekt: 01/8-11/10044/D                      |
| Projekt<br>Aufgabe<br>Projektt<br>Stufe / I<br>Schule:<br>Lehrer:<br>Strasse:                      | tzettel zu Proje<br>e: 01<br>titel: Muster<br>Klasse:     | ekt: 01/8-11/10044/D                      |
| Projekt<br>Aufgabe<br>Projektt<br>Stufe / I<br>Schule:<br>Lehrer:<br>Strasse:<br>PLZ / Or          | tzettel zu Proje<br>e: 01<br>titel: Muster<br>Klasse:<br> | ekt: 01/8-11/10044/D                      |
| Projekt<br>Aufgabe<br>Projektt<br>Stufe / I<br>Schule:<br>Lehrer:<br>Strasse:<br>PLZ / Or<br>Land: | tzettel zu Proje<br>e: 01<br>titel: Muster<br>Klasse:<br> | ekt: 01/8-11/10044/D                      |
| Projekt<br>Aufgabe<br>Projektt<br>Stufe / I<br>Schule:<br>Lehrer:<br>Strasse:<br>PLZ / Or<br>Land: | tzettel zu Proje<br>e: 01<br>titel: Muster<br>Klasse:<br> | ekt: 01/8-11/10044/D                      |

#### WICHTIG !

Damit Ihr Projekt für den Wettbewerb zugelassen wird, müssen Sie dieses noch einreichen.

Klicken Sie dazu auf den grünen Button in der Projektübersicht.

|                         |                     |                           | 5. Dekalingabe der Gewinner |
|-------------------------|---------------------|---------------------------|-----------------------------|
|                         |                     |                           |                             |
|                         |                     | Projekte 6                |                             |
|                         |                     |                           |                             |
| • Neves Projekt anlegen |                     |                           |                             |
|                         |                     |                           |                             |
| Projektnummer           | Thema               | Status                    |                             |
| Bezeichnung             | Klassenstufe        |                           |                             |
| 10/8-11/                | 10                  | Eingereicht (vollständig) | Öffnen                      |
|                         | Klassenstufe: 8 11. |                           |                             |
|                         |                     |                           |                             |
| 11/8-11/                | 11                  | Eingereicht (vollständig) | Offnen                      |

Erst nach der Einreichung kann Ihr Projekt am Wettbewerb teilnehmen. Ab diesem Zeitpunkt können Sie nichts mehr am Projekt ändern!

Sobald Ihr Projekt bei uns angekommen ist und formal geprüft wurde, erhalten Sie eine Bestätigung per E-Mail. Bitte haben Sie Verständnis, dass dies nach dem Einsendeschluss etwas Zeit in Anspruch nehmen kann, da jedes Projekt individuell überprüft wird.

Bei Problemen und Fragen wenden Sie sich gern an <u>sw@bpb.de</u> oder 0228 – 99 515 - 627 oder – 653

Ihr Team des Schülerwettbewerbs